# 畜産排水対策緊急支援事業申請書類作成マニュアル

# ホクレン農業協同組合連合会

平成 21 年 7 月

## <u>1.申請書類の作成方法</u>

(1)動作環境

CPU : DOS/V 機でペンティアム 以上の CPU を有するパソコン

エクセル環境 : Excel2000,2003,2007(Excel97 は不可)

(2) エクセルのセキュリティの確認

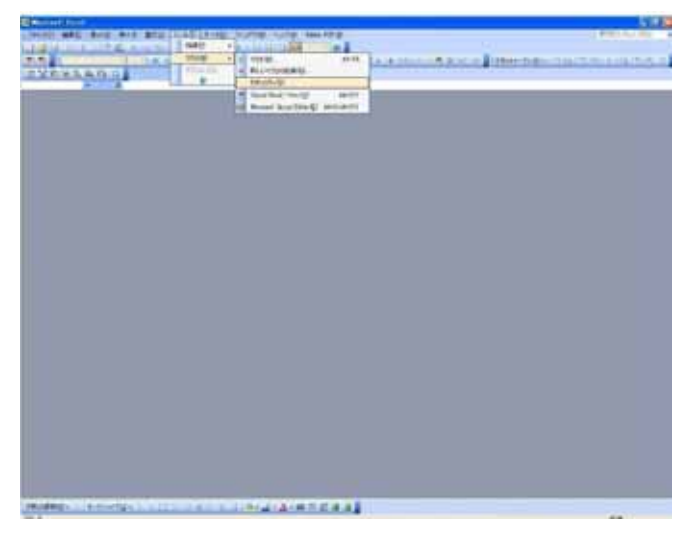

エクセルを起動し「ツール」 「マクロ」 「セキュリティ」

| צא איז איז איז איז איז איז איז איז איז אי                                                                    |
|----------------------------------------------------------------------------------------------------|
| セキュリティレベル」信頼できる発行元                                                                                           |
| ○ 最高(V) 信頼できる場所にインストールされたマクロだけを実行することができます。その他のマクロは、署名の有無にかかわらず実行不可になります。                                    |
| ○ 高(H) 信頼できる作成元からの署名付きのマクロだけを実行することができます。署名のないマクロは自動的に実行不可になります。                                             |
| ○ 中(M) コンピューダに損害を与える可能性があるマクロを実行する前に警告します。                                                                   |
| ● 低① (推奨しません) コンピュータに損害を与える場合があるマクロを実行する前に警告しません。ウイルス検索プログラムがインストールされているか、すべてのドキュメントが安全であると確認した場合のみ設定してください。 |
|                                                                                                    |
|                                                                                                    |
| OKキャンセル                                                                                                    |

ここが中もしくは低になっていることを確認してください

ダウンロードした畜産自給力強化緊急支援事業申請様式.xls をダブルクリックしてエクセルを起動してください。

先ほどのセキュリティが「中」になっている場合このようなメッセージが出ますが 「マクロを有効にする」をクリックしてください

| セキュリティ警告                                                             |
|----------------------------------------------------------------------|
| "D¥osawa¥リース H21畜産自給力強化緊急支援事業¥畜産自給力強化緊急支援<br>事業申請様式×ls" はマクロを含んでいます。 |
|                                                                      |
| マクロにはウイルスが含まれている場合があります。通常、マクロを無効にすると安全ですが、マクロが適正な場合、機能が使えなくなります。    |
| <u>マクロを無効にする(D)</u> マクロを有効にする(E) 詳細(M)                               |

初回の起動時のみこのようなメッセージが表示されます「OK」を押します

| 申請書類入力                                 |
|----------------------------------------|
| 新規データの入力はまずフォームの「新規データを作成」をクリックしてください。 |
| OK 🖌                                   |

「新規データの作成」をクリックします

| RRT MYAR                |
|-------------------------|
| 1630/107-201875<br>1020 |
| mp                      |
|                         |
| ¥17                     |
|                         |
|                         |
| は初期化されます。よろし            |
| ž (N)                   |
|                         |

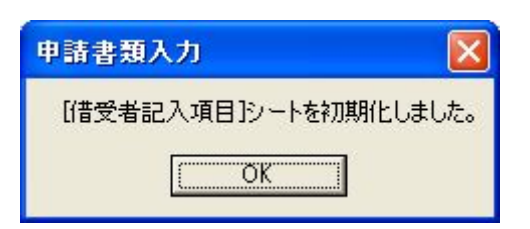

「OK」をクリック

| 申請書類入力    |           |
|-----------|-----------|
| 新規借受者名入力: | <br>キャンセル |
| 北連 太郎     |           |

このように表示されますので申請者の名前を入力します、入力したら「OK」

必要項目を順番に入力していきます。この作成画面を使用することにより以下のことが可 能となります

機械区分等の入力ミス防止

住所・氏名等の複数様式にまたがる項目の記入ミス防止

申請書類の一括印刷

事業実施主体へのデータ作成それでは順に入力していきましょう。

(1)借受者情報の入力(申請様式各様式に必要になります)

| HEATO A              |                                | L dulla               |                      |                              |            |              |
|----------------------|--------------------------------|-----------------------|----------------------|------------------------------|------------|--------------|
| 82167                | 10 mm                          | A-1-18                |                      |                              | 1          |              |
| (7557)               | 北違太                            | ß                     | (7557)<br>代表者名       |                              | 電話番号       | 011-232-6171 |
| Fax番号                | 011-242-9827                   | 011-242-9627 住所(干) 0  |                      | 礼祖市中央区北4条西1丁目                |            |              |
| ※個人で申請する<br>※法人で申請する | る場合は、「借受者」欄に借<br>る場合は、「借受者」欄に訪 | 人名を入力して下<br>人名・「代表者名」 | さい。(認定農業)<br>個に代表者の名 | 者の証書を添付。)<br>前を入力して下さい。(認定員) | 業者の証書及び定款  | を通付。)        |
| 修集団で申請する             | る場合は、代表者が申詰す                   | る認定農業者証と              | 同一の名前・住住             | 新を明記して下さい。(認定農業              | (者の証書を添付。) |              |
| 借受者区                 | 分を選択して                         | ください (                | プルダウ                 | ンメニューで選払                     | 尺します)      |              |
| 借受者名                 | とフリガナを                         | 入力してく                 | ださい                  | 個人申請の場合                      | 申請者個ノ      | 人の氏名         |
|                      |                                |                       |                      | 法人申請の場合                      | 法人の名称      | 尔            |
|                      |                                |                       |                      | 集団申請の場合                      | 集団の名称      | 尔            |
| が法人                  | もしくは集団の                        | <u>D場合</u> 、代         | 表者名を                 | 必ず入力してくた                     | ごさい        |              |
| 法人の場                 | 合 代表取約                         | 帝役                    |                      | 等                            |            |              |
| 集団の場                 | 合代表                            |                       |                      | 等と入力します。                     |            |              |
| 借受者の                 | 電話番号・F /                       | A X 番号を               | 入力して                 | ください(市外属                     | 局番から)      |              |
| 郵便番号                 | と住所を入力し                        | してくださ                 | い。(住所                | 斤は必ず郡名もし                     | くは市から      | 始めてくださ       |

#### (2)貸付申請者の状況(申請様式2)に必要になります

| 【貸付 | 申請者の状況】             | 淡申請する申請者   | の状況を明然 | 見して下さい。(個人) | マは法人の場 | 合はその状況、集団         | の場合は、集 | 団全体の合計値。 | )    |
|-----|---------------------|------------|--------|-------------|--------|-------------------|--------|----------|------|
|     |                     | 乳牛:        | 調      | 肉牛:         | 頭      |                   |        | 合計:      | 0 10 |
|     | 10100-0010-00-00-00 | 乳牛(黄田):    | IA     | 肉牛(柔能):     | 10     |                   |        | 合計(算托):  | O ER |
| 現状  | 水面回量化成              | 肉豚:        | 15     | 解卵鶏:        | 万羽     | ブロイラー:            | 万羽     | 合計       | 0万羽  |
|     |                     | 肉塚(委託);    | 10     | 样原耕(委託):    | 万羽     | (10-(10-(1040)))) | 万羽     | 合計(委托):  | 0万羽  |
|     | 調料如                 | <b>B</b> : | ha     | 组           | ha     | 草地:               | ha     | 合計:      | 0 ha |
|     | 内借受员地               | 田(環党農地):   | ha     | 1倍(提悦最地)上   | ha     | 原地(信気費地)          | ha     | 合計:      | 0 ha |

平成21年3月末の家畜飼養頭数と飼料畑の状況について入力してください 家畜飼養状況については上段が頭数で下段はそのうち委託の頭数を入力 飼料畑については上段が面積で下段には借受農地の面積を入力 \*養豚については一貫経営の場合、肥育豚換算(母豚×10頭)した数値で入力

(3)事業名等(申請様式各様式に必要になります)

| 【申請する事業名】 |              | ※4月の要望調査で申請している場合<br>は、Oを記入して下さい。 |
|-----------|--------------|-----------------------------------|
| 事業名       | 畜産排水対策緊急支援事業 | 畜産経営生産性向上支援<br>リースに該当             |

特に入力の必要はありません

# このプログラムは畜産排水対策緊急支援事業の申請書類作成用です他の事業には使用できませんので注意してください

(4) リース期間と申請月日(申請様式各様式に必要になります)

| 【機械のリース期間】 |   |   |      |            |
|------------|---|---|------|------------|
| リース期間      | 5 | 年 | 申請月日 | 平成21年7月10日 |

リース期間は5~7年のなかから選んでください 申請月日は実施要領承認後の日付となります(7月6日以降) (5)申請する機械の詳細入力(申請様式各様式に必要になります) 複数台数申請のために4台分用意してあります、(左詰で使用してください)

| CD II   | する機械の詳細」                        | ※申請に係る機械の詳細は、添付す                                               | る見積害と同一にして下さい。 | G         |           |
|---------|---------------------------------|----------------------------------------------------------------|----------------|-----------|-----------|
|         | 摄桃区分                            | 1. 浄化処理に必要な機械                                                  |                |           |           |
| _       | 機械名                             | ばっき装置                                                          |                |           |           |
|         | 銘 柄                             | <b>渋谷鉄工所</b>                                                   |                |           |           |
|         | 盟 式                             | BB5642                                                         |                |           |           |
| ·元:     | 》考価格(消費税統定)                     | 5,360,000円                                                     | 四              | 190       | P(0       |
| 現形      | (価格(清費税抜き)                      | 4.200.000円                                                     | 015            | 四0        | 0円        |
| 捕殺      | 金額(清費税抜き)                       | 1,400,000円                                                     | 四円             | 0円        | 에면        |
| 取得      | 価格(清貨税抜き)                       | 2,800,000円                                                     | 四              | 0円        | 0円        |
| R       | 名称                              | 補木クレン農機                                                        |                |           |           |
| 地有納     | 所在地                             | 札供市中央区北4条西1丁目                                                  |                |           |           |
| #       | 電話番号                            | 011-232-6171                                                   |                |           |           |
| 胶       | <b>岩場所(保管場所)</b>                | 札根市中央区北4条西5丁目                                                  |                |           |           |
| カ       | タログ原本証明日                        | 平成21年7月5日                                                      | 明治33年1月0日      | 明治33年1月0日 | 明治33年1月0日 |
| 申請に係る目標 | 借受希望機械の導<br>入の理由・必然性<br>(記載例あり) | 通りプロホ水回避をするにあたいはよっき<br>装置が不可欠であり、はっき装置を導入<br>することにより増加基準を遵子する。 |                |           |           |
|         | 事業の成果目標①                        | ② 着產條水負荷の輕減                                                    |                |           |           |
|         | 事業の成果目標2                        |                                                                |                |           |           |

機械区分 機械名を選ぶと自動的に選択されます

機械名をプルダウンメニューから選択します(6ページに一覧が掲載されています)

- \*商品名ではなく機械名になります(例.ジャイロテッダー テッダー)
- \* どうしても機械名がない場合のみ手入力となります
- 機械名を手入力した場合、様式2の区分は手書きで記載してください
- (実施要領別紙1に記載されている区分どおりに記載してください)

銘柄名をプルダウンメニューから選択します(7ページに一覧が掲載されています) \*どうしても銘柄名がない場合のみ手入力となります

- 型式を必ず入れてください
- 小売参考価格(メーカー希望小売価格)、見積価格を入力願います
- \*小売参考価格については必ず入力してください
- \*オープン価格等の場合はオープンと入力願います。

現地納入業者の名称・住所・電話番号を入力してください

- 機械の設置場所を入力してください
- カタログを販社が原本証明する日を入力してください(6月以降、申請月日以前の日付) 申請に係る目標の入力
- (1)導入の理由・必然性を入力してください(極力詳細に)
- (2)事業の成果目標を選んでください(最低限一つは選択してください)

事業の成果目標は以下のような内容になっております

| 事業の成果目標                               |  |  |  |  |
|---------------------------------------|--|--|--|--|
| 周辺住民からの苦情の減少                          |  |  |  |  |
| 畜産排水負荷の軽減                             |  |  |  |  |
| 行政等からの指導について対応                        |  |  |  |  |
| 規模拡大等により、将来的に懸念される上記 ~ のいずれかの問題について対応 |  |  |  |  |
| その他、早急に排水対策が必要な場合として自ら設定する目標          |  |  |  |  |

\*内容が単純更新とみなされる場合は貸付の決定とはなりませんのでご留意願います。

尚、今回の申請は一人当たり複数台数の申請が可能となっております。

4台分まではこの画面から申請書類を作成することができます。

| 機械名      | 機械区分          |
|----------|---------------|
| ばっき装置    | 1. 浄化処理に必要な機械 |
| 膜分離装置    | 1. 浄化処理に必要な機械 |
| 攪拌装置     | 1. 浄化処理に必要な機械 |
| 浄化処理機械   | 1. 浄化処理に必要な機械 |
| 圧縮式固液分離機 | 2. 固液分離に必要な機械 |
| 濾過式固液分離機 | 2. 固液分離に必要な機械 |
| 簡易浄化処理装置 | 3. 簡易浄化処理装置   |

機械の種類・区分は以下のとおりです

(6) 見積合わせの詳細記入(申請様式 6-1,7-1 に必要になります)

| 【見積合 | わせの詳細]  | ※3者見積もりを行った場合                          | のその内容を明記して下 | さい。       |           |
|------|---------|----------------------------------------|-------------|-----------|-----------|
| 見積合  | わせの選定基準 | 乳牛100頭分の排せつ物に対<br>する適切なばっき処場の可能な<br>損器 |             |           |           |
| 見積台  | わせ実施年月日 | 平成21年7月5日                              | 明治33年1月0日   | 明治33年1月0日 | 明治33年1月0日 |
| 東    | 参加柔者名   | 教ホクレン展提                                |             |           |           |
| 8    | 見積価格    | 4.200.000円                             | 0FF         | oPI       | OF        |
|      | 参加集青名   | ホクトヤンマー相                               |             |           |           |
| 10   | 見積価格    | 4.600.000円                             | 0FB         | 0F9       | 四日        |
| 黒    | 参加未有名   | エムエスケー農業機械株                            |             |           |           |
| 3    | 見積価格    | 5,000,000円                             | 013         | 0円        | 0F3       |

見積合わせの詳細を記入願います。

見積合わせの選定基準を記入願います。(機械の能力などを入力します) 見積合わせの実施年月日を記載願います(6月以降、申請月日以前となります) 業者名1は既に入力した現地納入業者名と見積価格が表示されます 業者名2に相見積の業者名と見積価格を入力します 業者名3に相見積の業者名と見積価格を入力します

#### 必ず3者見積を行うようにしてください

(7) 見積合わせを行わない場合の詳細(申請様式 6-2,7-2 に必要になります)

|     | 選定環由           | 紀年100勝分の時せつ物に対する運行な<br>はっき程度の可能な規則                                                                              |   |  |
|-----|----------------|----------------------------------------------------------------------------------------------------|---|--|
| 情内報 | 提供元と提供情報       | 込み費家にてはっき結理をすることによい通<br>切な様本結理を行っているとの情報があった                                                                    | 1 |  |
| 容活用 | 具体的に活用した<br>情報 | 読業要素の経営地域 はっき初期の工程                                                                                              |   |  |
| の主  | 額査員家の概要        | REPORT IN TISOBURIN                                                                                             |   |  |
| 保護表 | 朝査機械の振要        | 中國指統12月—18月6月6日5742皇                                                                                            |   |  |
| 業者  | との価格交渉経過       | 7月8日、第1回時期世出 徳和の安治1年に<br>時初から5月東京朝鮮出版第4、7月11日、<br>第2回時期度出 投票期用について再建立<br>後、7月11日、第2回時期間出 信奈福納得<br>の上9回の見時間ねと下る。 |   |  |

【見積合わせを行わない場合の詳細】※3者見積もりを行なわなかった場合のその内容を明記して下さし

見積合わせを行わない場合は、機械を選定した理由を明確にしてください

選定理由を入力してください

- \* その機械でなければならない理由、その機械しかできない機能等を入力してください 情報活用内容を入力してください
- \* 情報の提供元・提供情報・活用した情報を入力してください 自主調査を行った農家の概要を入力してください 自主調査を行った調査機械の概要を入力してください 業者との価格交渉経過を入力してください

#### (8)配合飼料価格安定制度加入に関する詳細を入力してください

(申請様式8に必要になります)

|           |       |                | Contraction of the Article | 1. 本年  | 度の価格              | 825  | 目間度      | 日に加入      |             |          |       |
|-----------|-------|----------------|----------------------------|--------|-------------------|------|----------|-----------|-------------|----------|-------|
| *2        | . 3.  | 4を選択し          | た場合は                       | 加入の意   | 思の有無              |      |          | *2.3.40   | 0場合加入1      | 定月       |       |
|           |       | 高産経            | 常有名词                       |        | ※紀入基準[            | 1-3- | 4]を選     | 抑した場合は    | 入力して下さ      | us.      |       |
| -         | 住所:   | 扎机市中央          | 区北4条西1丁                    | 8      |                   | 击    | 住所:      | 1         |             |          |       |
| ŵ.        | 氏名:   | 北連 太郎          |                            |        |                   | â    | 法人们      |           |             |          |       |
| 8         |       |                |                            |        |                   | 1    | -        |           |             |          |       |
|           |       | 記録             | 合創料価格安定                    | 基金の加入  | 状况                |      |          | 前年        | FØ          | .*       | 年度    |
| (社)1      | 51003 | 合詞料供給安         | 定基金(全員表                    | (金)    |                   |      |          | C         | )           |          | 0     |
| (社):      | 2回南   | <b>自</b> 配合詞料個 | H市安定基金(首                   | 読基金)   |                   |      |          |           |             |          |       |
| (社):      | 1日本1  | 尼合约料值核         | ·击疟安定基金                    | (商系基金) | N                 |      |          |           |             |          |       |
| 1.1.10.17 |       |                | MARY                       |        | 肉用牛種酱             | _    |          |           | 12,0825     | 中国共      | # DH  |
| 释         | 11日日  | (10)) (0))     | antiput as                 | 繁殖     | 育成                | Æ    | 育        | SUPPLIE . | are sur sur | Periting | 2.0VR |
|           |       |                | 0                          |        | · · · · · · · · · |      | 0        |           |             | -        |       |
|           |       |                | <b>奥協</b>                  |        | 北海                |      | 農業協      | 問組合       | 机           | .視       | 支所    |
| 1         |       |                |                            |        |                   |      | 詞料源      | E売代理店     |             |          | 支店    |
| 配合詞料の読入先  |       | 的加入完           | 商新                         |        |                   |      | (1)#4.85 | 式会社       |             |          | 支店    |

加入状況を申告してください

| 配合飼料加入状況                       |
|--------------------------------|
| 1.本年度の価格安定制度に加入                |
| 2.前年度及び本年度の価格安定制度に加入していない      |
| 3.本年殿数量契約の締結を行う意思がある           |
| 4.前年度まで加入していたが、今年度の数量契約は結んでいない |

このなかから選んでください

で1を選択した場合は 以降を入力してください

加入状況で2.3.4を選択した場合は加入の意思の有無を選んでください 加入状況で2.3.4を選択した場合は加入予定月を入力してください 畜産経営者名簿に登録されている個人経営者名もしくは法人経営者名を入力 配合飼料価格安定基金の加入状況を加入している欄に 印をつけてください 経営形態を該当する欄に 印をつけてください

配合飼料の購入先を記入してください

本年度の価格安定制度に加入の場合
様式8および平成21年度の数量契約書のコピーを添付願います
前年度及び本年度の価格安定制度に加入していない場合
様式8および配合飼料を使用していない理由書を提出するようにしてください
本年度の数量契約の締結を行う意思がある場合
様式8および平成22年度(21年度)の数量契約書のコピーを添付願います(契約後提出)
前年度まで加入していたが、今年度の契約を結んでいない場合
基本的には対象となりません。しかし「今年度自給飼料へ転換する等」の
合理的な理由がある場合は対象としますので、様式8および理由書を提出してください

(9)借受団体(農協担当者)の記入欄(申請様式各様式に必要になります)

| 2. 借受团体 | (農協担当)  | 者)記入   |                   |         |        | 1        |       | <u>.</u>     |
|---------|---------|--------|-------------------|---------|--------|----------|-------|--------------|
| 借受团体名   | 北海景棠    | 拉同組合   | 代表者区分             | 代表這事組合長 | 素纺织出版署 | 営員指導展    |       |              |
| 電話番号    | XXX-XX  | X-XXXX | 代表者名              | 北海一郎    | 担当者名   | 札供 二郎    | 部署電話  | XXX-XXX-XXXX |
| 住所(平)   | XXX-XXX | 礼誓市中央  | 区北4条束6丁目          | 1       |        | ミメールアドレス | bobs  | Geinouip     |
|         |         |        |                   |         |        |          |       |              |
| 借受団     | 体名      | 虎      | 農業協同約             | 目合 と正式  | 名称で入   | 、力してくださ  | 561   |              |
| 代表者[    | 区分      | 代表理    | 里事組合 <del>[</del> | 長 と入力し  | てくださ   | 561      |       |              |
|         |         | *もし    | しくは代表             | 長権のある方  | の役職を   | 入力(例.代ā  | 表理事専務 | 务)           |
| 電話番号    | 号       | 農協0    | O代表電詞             | 舌番号を入力  | してくだ   | さい       |       |              |
| 代表者     | 名       | ወተ     | 代表の方の             | の氏名を入力  | してくだ   | さい (例代表  | 表理事組合 | 含長の氏名 )      |
| 住所      |         | 郵便看    | 昏号と住所             | 所を入力して  | ください   | ١        |       |              |
|         |         |        |                   |         |        |          |       |              |
| 農協担調    | 当部署     | 農協0    | D担当者G             | の方の部署名  | を入力し   | てください    |       |              |
| 担当者     | 名       | 農協0    | D担当者G             | の方の氏名を  | 入力して   | ください     |       |              |
| 部署電     | 話       | 農協0    | D担当者G             | の方の部署の  | 電話番号   | を入力してく   | (ださい  |              |
| メールアト゛し | ス       | 農協0    | D担当部署             | 層のメールア  | 'ドレスを  | 入力してくた   | ごさい   |              |

【借受者調査】の項目入力

| 【借受  | 者語書】            | 漆農協が費受者に | 対する       | 与借        | 書」 古書 | fijt: | めの言    | 2入項目標 | ですので全て入        | カして   | 1.157  |         |             |        |      |
|------|-----------------|----------|-----------|-----------|-------|-------|--------|-------|----------------|-------|--------|---------|-------------|--------|------|
| 相合自  | の加入時期           | 平成2年5月   | 年齢        | 52        | 缺新有   | 有     | 读相     | 者との同情 | · 長男           |       | 労働力    | 3人 (家族  | з           | ·雇用    | )    |
| *    | 売上げ収入<br>(千円)   | 50,000   | 借入3<br>(千 | を総結<br>円〉 |       |       | 15,000 | 法人の   | 場合の資本金         | 法成人   |        |         |             |        | -    |
| 状上況の | 営業収益<br>(千円)    | 10,000   | 売上にる借     | が収入       | に占め   |       | 30     |       |                | 比の相   |        |         |             |        |      |
| 収支   | 植 益<br>(198)時後) | 5,000    | 緑越(千      | 損益<br>円)  |       |       | 1500   | 所見し   | 該組合員は健全<br>Lす。 | 経営をし  | 、ており当事 | 業への参加はな | <i>\$68</i> | の問題ないと | 判断いた |
| 現地   | A入業者に対<br>する与信  | 問題なし     | 所尊        | 地元は       | 販売店と  | して    | (年初)   | 制た営業  | 活動を行っており       | 1、今後6 | のアフターサ | ービス等に関し | ても          | 問題ないと  | 判断いた |

| 組合員の加入時期   | 加入時期を昭和(平成)  年 月と入力        |
|------------|----------------------------|
| 年齢         | 借受者の年齢を入力(法人・集団の場合は代表者の年齢) |
| 後継者        | 後継者の有無を選択してください            |
| 後継者との関係    | の後継者が有の場合、関係を記入してください(例長男) |
| 労働力        | 家族 人と雇用 人を入力してください         |
| 売上収入・営業収益・ | 損益・借入金総額・借入金の割合・繰越損益       |

これらの項目は農協として与信審査を行うにあたって必要な項目を記入してください

# <u>\*必ず整数(数値)で入力してください</u>

| 法人の場合の資本金   | 法人の場合、 | 資本金総額を入力してください     |
|-------------|--------|--------------------|
| 法人の構成比      | 法人の場合、 | 資本金の出資割合を入力してください  |
| 所見          | 借受者の経営 | 常状況への所見を記入してください   |
| 現地納入業者に対する与 | 后 現地   | 加納入業者への与信を選択してください |
| 所見          | Ø,     | )与信に対する所見を記入してください |

(10)早急に排水対策が必要な理由

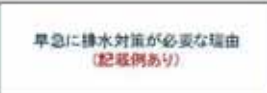

記載例)

•

•

- 当該農家からの排水については、環境基準を遵守しているものの、周 辺住民からにおい等について苦情があり、早急な改善が求められてい る。
- 当該農家からの排水については、条例で定めた排水基準を遵守してい るが、さらに畜産排水負荷の軽減(亜硝酸化合物について10%以上 の低減)を図るための取組を行いたいとの要望がある。
- ・ 当該農家からの排水については、条例で定めた基準を遵守しているが、 農家が属する市からの指導により、さらに基準の強化が求められてい る。
  - 当該農家では、今後の規模拡大により、周辺住民からのにおい等に対 する苦情が予想されるため、今のうちに対応を図りたいとの要望があ る。

#### (11) 共同利用がある場合の入力項目

#### \* 共同利用の場合 \*共同利用の場合のみ入力してください 集団の構成員 (3人) 管理責任者 氏名 住所 管理責任者 印 札幌市中央区北4条西2丁目 函經 四郎 印 札幌市中央区北4条西3丁目 俱知安 五郎 苫小牧 六郎 印 札幌市中央区北4条西4丁目 町 印 印 EII 印 町 印 61 印

第3 貸付機械の保管場所 住所: 札幌市中央区北4条西2丁目

集団の構成員構成員の人数を入力してください管理責任者管理責任者の欄に管理責任者と入力してください氏名・住所構成員の氏名・住所を入力してください保管場所保管場所を入力してください

このプログラムでは1台目の機械に対する共同利用誓約書しか作成できませんので、2台 目以降の共同利用誓約書を作成する場合は別途様式4を利用し作成願います。

ここまで必要項目を入力したら必ず入力漏れがないか確認してください 入力漏れがあった場合は申請書類の記載項目にも漏れがあることになります。 特に黄色く色づけされている箇所については漏れがないかチェックを入念に行ってください い

# <u>2.申請書類データの保存</u>

| 申請書類入 | ታ) v0.3 |      |   |                        |
|-------|---------|------|---|------------------------|
| 1     | 北連 太郎   | ₸ッ₰∽ |   | 新規データを作成<br>編集中のデータを保存 |
|       |         |      |   | 印刷                     |
| ×     |         |      | • | 終了                     |
| 申請書類入 | ካ       |      |   |                        |

入力が終わったら「編集中のデータを保存」を押します。

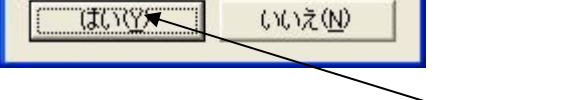

ID=1に保存します。よろしいですか?

| 1 | 北連 太郎 | テッダー | 新規データを作成   |
|---|-------|------|------------|
|   |       |      | 編集中のデータを保ィ |
|   |       |      | 60刷        |
|   |       |      | 終了         |

このような画面が出てきますので「はい」を押します。

このようにデータ保存されます。

データを入力したらまず「保存」しましょう

次に申請書類の印刷を説明していきます。

#### 3.申請書類の印刷

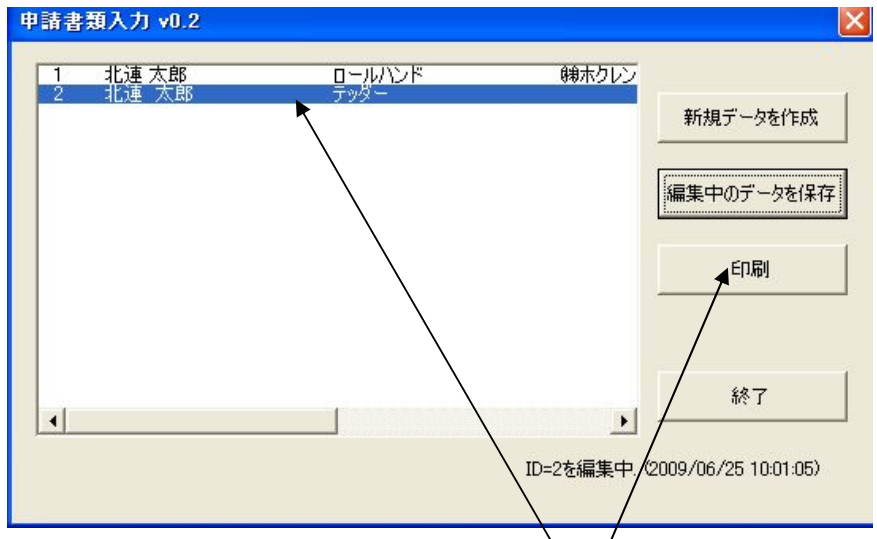

ますは印刷したい方が選択されているかを確認してください(青く反転になります) 選択されていることが確認できましたら「印刷」を押します。

「印刷」を押します。

| 申請書類入力         |            |        |
|----------------|------------|--------|
| 現在の「借受者記入項目」の内 | p容で様式シートをB | 印刷します。 |
| ОК             | キャンセル      |        |

OKをクリック

| 申請書類入力      |      |
|-------------|------|
| 1件のレコードを印刷し | ました。 |
| OK 🔨        |      |

印刷が完了するとこのようなメッセージが出ますのでのK をクリックします

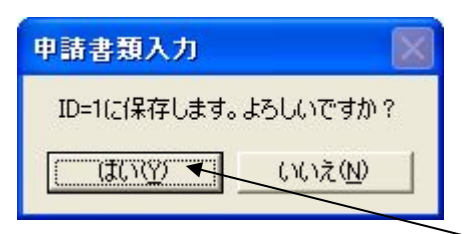

念のため保存しておいたほうがいいので「はい」をクリックします

印刷される書類の種類は以下のとおりです

(太字以外の書類は作成されませんのでご留意願います)

| 様式              | 書類名                               | このシステムで作成する部数     |
|-----------------|-----------------------------------|-------------------|
| 様式 1            | 畜産自給力強化緊急支援事業申請書                  | 印刷されません           |
| 様式2             | 畜産自給力強化緊急支援專業補助金交付申請書             | 1 部(機械毎)          |
| 様式3             | 環境と調和のとれた農業生産活動規範 点検シート(家畜の飼養・生産) | 1 部(×台数分)         |
| 様式4             | 畜産自給力強化緊急支援專業貸付機械共同利用誓約書          | 1部(1台目のみ)         |
| 様式5             | 畜産自給力強化緊急支援專業貸付に係る経営状況報告書         | 1 <i>部(×台数</i> 分) |
| 様式6-1           | 畜産自給力強化緊急支援事業に係る見積合わせ等について(結果報告)  | 1部(機械毎)           |
| 様式6-2           | 畜産自給力強化緊急支援事業に係る見積合わせ等について(結果報告)  | 1部(機械毎)           |
| 様式7-1           | 貸付対象機械の選定について(記録)     農協保管        | 1部(機械毎)           |
| <i>様式</i> 7 - 2 | 貸付対象機械の選定について(記録)     農協保管        | 1部(機械毎)           |
| 様式8             | 配合飼料価格安定制度加入に関する申告書               |                   |
|                 | 排水対策が必要な理由(確認書                    | 1 部               |
|                 | 原本証明の表紙                           | 4枚(機械毎)           |

印刷が終わったらここをチェック!!

(1)誤字脱字がないかどうか(入力を間違えていれば印刷もそのまま出ます) \*誤字脱字があれば再度修正し印刷しましょう!!

(2) 誤字脱字がないことが確認できたら各様式に印鑑を正しく押印してください

(3) 別途用意する書類を作成します

樣式 1 畜産自給力強化緊急支援事業申請書

導入する機械の見積書:宛名はホクレンでお願いいたします 原本証明付カタログ:印刷した表紙に現地納入業者の印をもらいます 集団・法人の場合は定款(写し)

提出いただく申請書類については 20 ページにも掲載しておりますので 書類に不備のないよう何度も確認してください 3-1.一括して印刷したくない場合

このプログラムでは一度に10数枚もの申請書類を印刷しますので、プリンターの能力に よっては印刷がうまくいかない場合もありえます。

そのような場合は各様式のシート毎に印刷をお願いいたします

| Distant water    | Real Art 800                        | 1.0-40 7-90 50                                                                                                    | PTH 1178 M                | witry.            |                      | ULUE. | LANS . | HTTL:       |                |
|------------------|-------------------------------------|----------------------------------------------------------------------------------------------------|---------------------------|-------------------|----------------------|-------|--------|-------------|----------------|
| 1243 43          | 「京都」本語語と                            | AT MALE AND A DESCRIPTION OF A DESCRIPTION OF A DESCRIPTI | A STORAGE MA              | 18 B 1            |                      |       | 100    |             | 2007-1036      |
| CALL AND AND     |                                     | 1. 黄素花 1. 18.                                                                                                    | 1.14 (11) (21)            | PAT.              | 3.8                  |       |        |             |                |
| SARAKS           | ana .                               |                                                                                                    |                           |                   |                      |       |        | 1           | 68HH/-INE      |
| 19477 1          | A COLORADO                          | total state                                                                                                    | THE PERSON NEWSFILM       | TATUTA            | Contract of Contract |       |        |             |                |
| - ingline        |                                     |                                                                                                    |                           |                   |                      |       |        | 2.          | 100            |
| - and the second |                                     |                                                                                                    |                           |                   |                      |       |        |             |                |
|                  |                                     |                                                                                                    |                           |                   |                      |       |        |             |                |
| (平)款             | 11 把该量度目转                           | 力強に緊迫次援                                                                                                    | 泰莱市政语 生                   | 店油 国              |                      |       |        |             | M2             |
|                  |                                     |                                                                                                    |                           |                   | (+)                  |       | _      | 31-         |                |
|                  |                                     |                                                                                                    |                           |                   |                      |       | . 1    | CA TRONG OF | added interest |
|                  |                                     |                                                                                                    |                           |                   | _                    |       |        |             |                |
| C. CONTRACTOR    |                                     |                                                                                                    |                           |                   |                      |       |        |             | _              |
|                  | \$711 MIT                           | 1 March                                                                                                    |                           |                   | -                    |       |        | _           |                |
| 0784             | A.4.100                             | 1686                                                                                                    |                           |                   | CHEAT .              |       |        |             |                |
| Aug. 1           | 100-007 100-71                      | and Address                                                                                                    | 64-48-18                  |                   |                      |       |        |             |                |
| ***              |                                     | T725- 182888-188816                                                                                                    | 6.3                       |                   |                      |       |        |             |                |
| # somet          | THE TRACTOR                         | 24 10 X                                                                                                    | 713-                      | 170 40            | 1000                 |       |        |             |                |
| A CONTRACT       | E Die                               | 10 014                                                                                                    | 80 D                      | 80                | 100.0                |       |        |             |                |
| -                |                                     |                                                                                                    |                           | ALCORE FOR        |                      |       |        |             |                |
| -                |                                     | BORRS, VALUES                                                                                                    |                           | STATISTICS.       | 198 8                |       |        |             |                |
| 1000             | The second                          | 1 1 1 1 1 1 1                                                                                                    | 1 1 1 1                   |                   |                      |       |        |             |                |
| INNO-JUNE        |                                     |                                                                                                    |                           |                   |                      |       |        |             |                |
| 14/180           |                                     | 9380 Fairt 16                                                                                                    | -                         |                   |                      |       |        |             |                |
|                  |                                     |                                                                                                    |                           |                   |                      |       |        |             |                |
| CRAILSEN CONT.   | ARREST MANAGER, A                   | OCCURATE STREET                                                                                                    | 1                         | -                 |                      |       |        | _           |                |
|                  | 1.1                                 | -                                                                                                    |                           |                   |                      |       |        |             | -              |
|                  | 381                                 |                                                                                                    |                           |                   |                      |       |        |             |                |
| * *              | watth-i                             |                                                                                                    |                           |                   |                      |       |        |             |                |
|                  | Address of the owner.               |                                                                                                    |                           |                   |                      |       |        |             |                |
| 10.00.00000      | 1.000                               | #                                                                                                    |                           | P5.               | 100                  |       |        |             |                |
| BOAR SPECT       | ****                                | n.                                                                                                    |                           | -                 | 10.                  |       |        |             |                |
|                  | (mark)                              | 41                                                                                                    |                           | -                 | - 19                 |       |        |             |                |
| a short in       | and the remember                    | Actual Contract                                                                                                    | And an and the second     | and some          | 100                  |       |        |             |                |
| · · · Cachuly ?  | CARTEN ALTERNET                     | ALARTAL (PAD)                                                                                                    | ALL DAL DE L'AND          | C-COLON PE        | W/ P                 |       |        |             |                |
| 1000001 a 101    | Contract of Contract                | Contraction of the second second second second second second second second second second second second second s                                                                                                    | - A - = - 1               | 4.4               |                      |       |        |             |                |
| A                | And in the Designation of the Owner | /                                                                                                    | of Assort Party of August | Constant Stations | -                    |       |        |             | 14.14          |

# 各様式がシート毎になっていますので個別の印刷をすることもできます

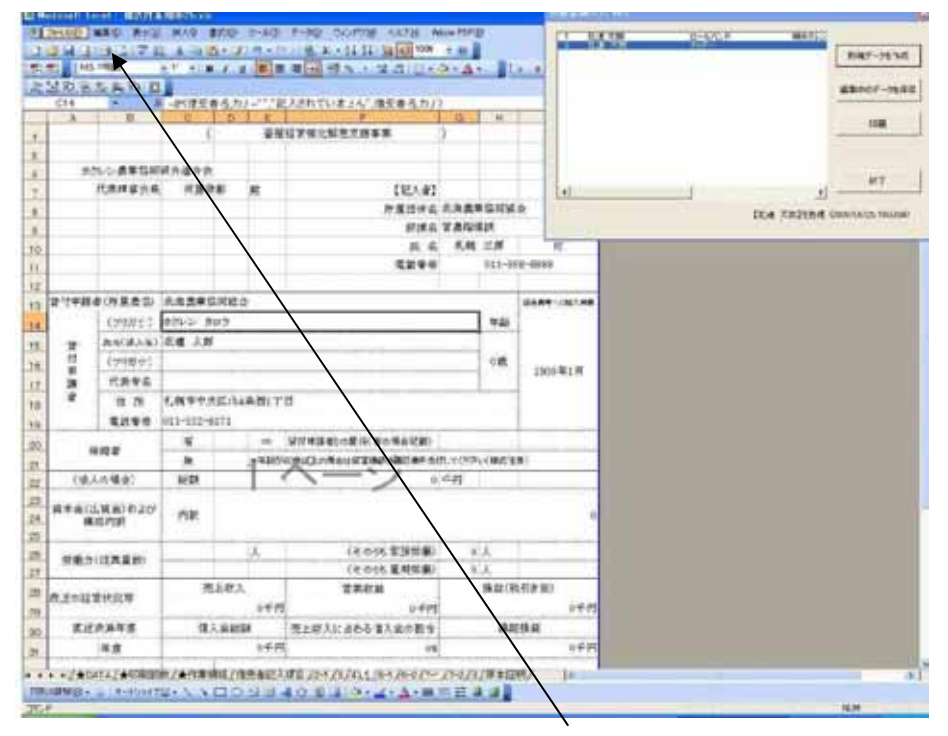

ここからは通常のエクセルの操作どおりで印刷することができます。

印刷するときは必ず印刷プレビューで確認してから印刷してください。

# <u>4.次のデータを登録する場合</u>

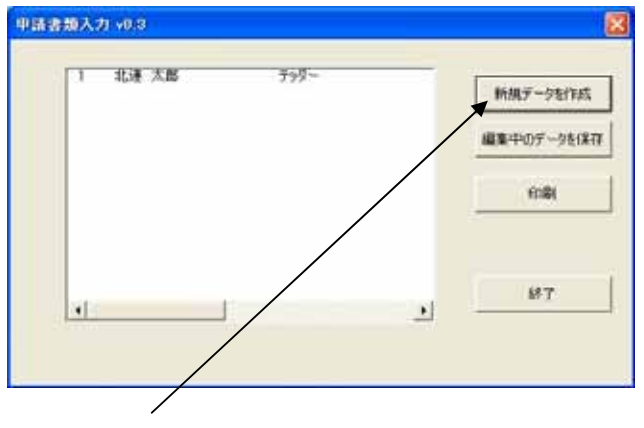

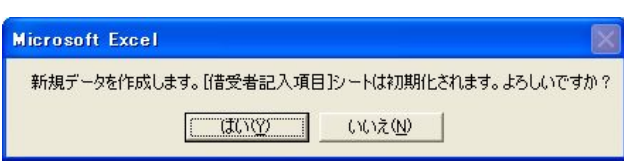

「はい」を押します。

| Microsoft Excel    | ×   |
|--------------------|-----|
| [借受者記入項目]シートを初期化しま | した。 |
| ОК                 |     |

「OK」を押します。

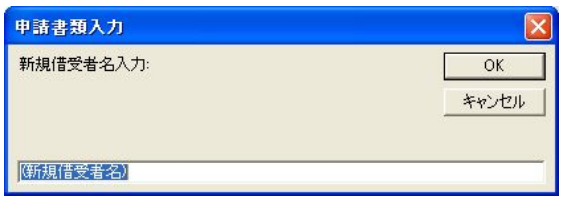

次の申請者の名前を入力します

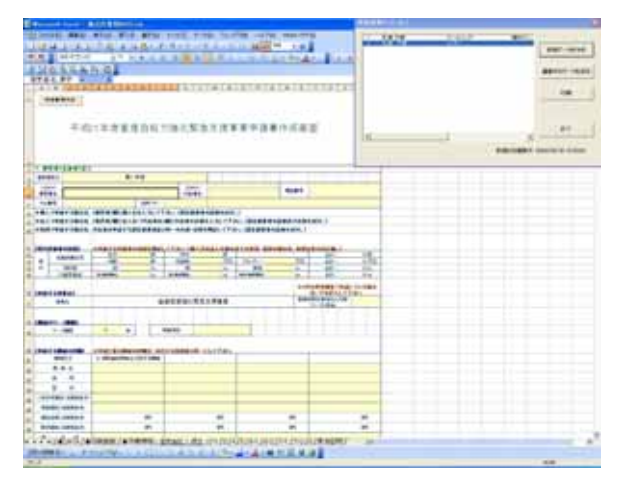

次の申請者のデータを入力していきます。

申請者全員のデータを登録するまで繰り返します。

## 5.以前に入力したデータの編集

| 申請書 | 類入力 v0.2                |                |            | ×                    |
|-----|-------------------------|----------------|------------|----------------------|
| 1 2 | 北連 太郎<br>北連 太郎<br>北連 二郎 | ロールハンド<br>テッダー | ㈱ホクレン      | 新想データを作成             |
| 4   | 申請 三郎                   | 自走ロールベーラー      |            |                      |
|     |                         |                |            | 編集中のデータを(米存          |
|     |                         |                |            | 60刷                  |
| •   |                         |                | Þ          | 終了                   |
|     |                         |                | ID=3を編集中.( | 2009/06/25 10:26:15) |

このボックスの中から編集したい方を選択します

<u>編集は借受者記入項目シートの修正したい項目を修正します。</u>

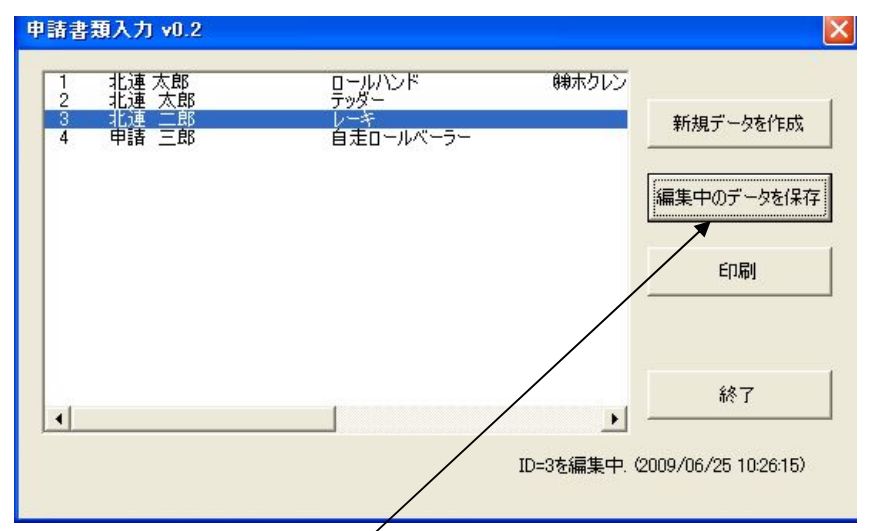

修正が終わったら「編集中のデータを保存」を押します

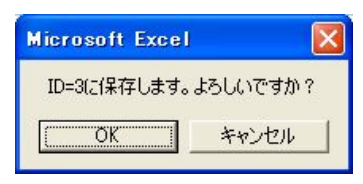

「OK」をクリックします

### <u>6.終了する</u>

申請書を全て作成し終わった、あるいは途中で申請書類の作成を中断したい、そのような 場合には「終了」ボタンを押します

|           | ㈱ホクレン | ロールハンド<br>テッダー   | 北連 太郎<br>北連 太郎 | 1<br>2 |
|-----------|-------|------------------|----------------|--------|
| 新規データを作成  |       | レーキ<br>自走ロールベーラー | 北連 二郎<br>申請 三郎 | 3<br>4 |
| 編集中のデータを係 |       |                  |                |        |
| 60刷       |       |                  |                |        |
| 終了        | N     |                  |                | 4      |

「終了」を押します

| 申請書類入力マク        | 日の終了            |       | × |  |  |
|-----------------|-----------------|-------|---|--|--|
| 編集中のデータを保存しますか? |                 |       |   |  |  |
| (III)           | いいえ( <u>N</u> ) | キャンセル | Ĺ |  |  |

編集中のデータを保存する場合は「はい」、保存しない場合は「いいえ」を押します 作業を続行したい場合は「キャンセル」を押します

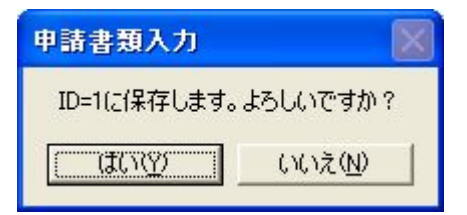

「はい」の場合このように出ますので「はい」をクリック

| 申請書類入力マク                    | 口の終了            |       |  |  |  |
|-----------------------------|-----------------|-------|--|--|--|
| ワークブックを上書き保存して閉じます。よろしいですか? |                 |       |  |  |  |
| (はい=保存して閉じる、いいえ=保存しないで閉じる)  |                 |       |  |  |  |
|                             | いいえ( <u>N</u> ) | キャンセル |  |  |  |

「はい」を押した場合はエクセルのブックごと保存して終了します(推奨)

「いいえ」を押した場合はエクセルのブックは保存しないで終了します

作業を続行したい場合は「キャンセル」を押します

7.事業実施主体への申請書類・データの提出

#### (1)提出いただく申請書類(畜産排水対策緊急支援事業の場合)

| 様式        | 書類名                                    | 事業主体 | 農協  | 申請者 |
|-----------|----------------------------------------|------|-----|-----|
| 様式 1      | 畜産自給力強化緊急支援事業申請書                       | 1部   | 写し  |     |
| 様式 2      | 畜産経営強化緊急支援事業補助金交付申請書                   | 1部   | 写し  | 写し  |
| 様式 3      | 環境と調和のとれた農業生産活動規範(点検シート(家畜の飼養・生産)      | 1部   | 写し  | 写し  |
| 様式 4      | 畜産自給力強化緊急支援事業貸付機械共同利用誓約書(共同の場合)        | 1部   | 写し  | 写し  |
| 様式 5      | 畜産自給力強化緊急支援事業貸付に係る経営状況報告書              | 1部   | 写し  |     |
| 様式<br>6-1 | 畜産自給力強化緊急支援事業に係る見積合わせ等について(結果報告)(3者見積) | 1部   | 写し  |     |
| 様式        | 畜産自給力強化緊急支援事業に係る見積合わせ等について(結果報告)(3者見積  | 1 立( | 定1. |     |
| 6-2       | なし)                                    | 401  | _]0 |     |
| 様式<br>7-1 | 貸付対象機械等の選定について(記録) (3者見積) 農協保管         |      | 1 部 | 写し  |
| 様式<br>7-2 | 貸付対象機械等の選定について(記録) (3者見積なし) 農協保管       |      | 1 部 | 写し  |
| 様式 8      | 配合飼料価格安定制度加入に関する申告書                    | 1部   | 写し  | 写し  |
|           | 早急に排水対策が必要な理由(確認書)                     | 1部   | 写し  | 写し  |
| 添付        | 導入する機械の見積書                             | 1部   | 写し  | 写し  |
| 書類        | 導入する機械の原本証明付カタログ                       | 1部   | 1部  | 1部  |
|           | 法人の定款等                                 | 写し   |     |     |

これらの申請書類一式については社団法人 北海道酪農畜産協会まで郵送してください 申請書類については印鑑の漏れ、チェック欄の漏れ等必ず確認してから送ってください

送付先

社団法人 北海道酪農畜産協会

〒060-0004 札幌市中央区北4条西1丁目1番地 北農L<sup>1</sup> 13 階

TEL 011-209-8557 FAX 011-209-8560

(2) データの送信

このプログラムを使用して作成したエクセルファイルをメールにて送信願います。 このデータをいただくことにより迅速な申請作業が可能となりますのでご了承願います。 データを提出いただかない場合、申請受付・貸付決定が遅れることもあり得ますのでご協力のほ どお願い申し上げます。

メールアドレス: risu1@rakutiku.or.jp